# INSTRUCCIONES ACCESO VIRTUAL A CURSOS ALUMNOS DIRECTO Y DIFERIDO

- Para alumnos con correo de autenticación UNED:

Acceder al enlace con el correo UNED y su contraseña.

### - Para alumnos con correo de autenticación NO UNED:

1. Acceder al enlace con el correo de AUTENTICACIÓN y pulsar sobre "Autenticación Usuarios NO UNED".

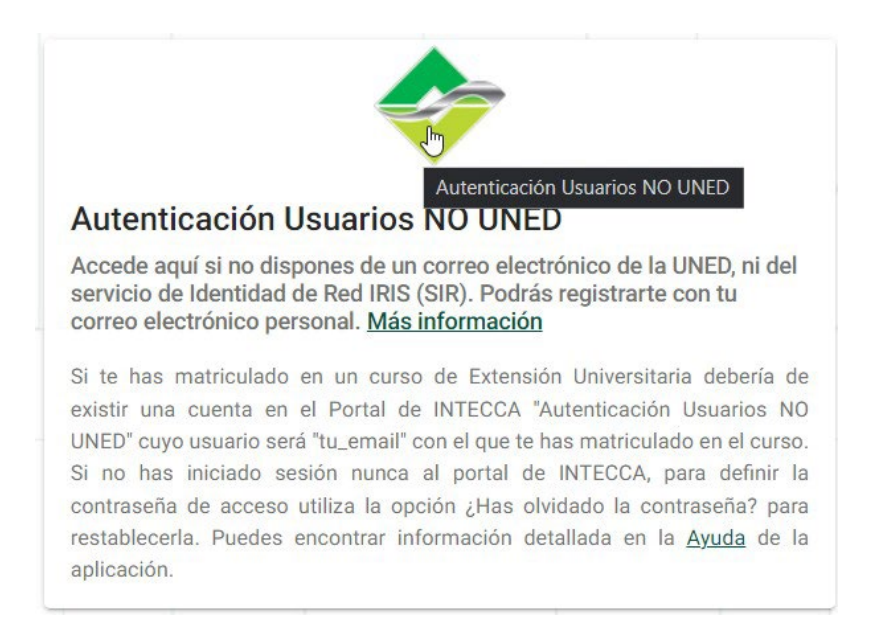

# 2. A continuación acceder a "¿Has olvidado la contraseña?".

Si te has matriculado en un curso de Extensión Universitaria debería de existir una cuenta en el Portal de INTECCA "Autenticación Usuarios NO UNED" cuyo usuario será "tu\_email" con el que te has matriculado en el curso. Si no has iniciado sesión nunca al portal de INTECCA, para definir la contraseña de acceso utiliza la opción ¿Has olvidado la contraseña? para restablecerla. Puedes encontrar información detallada en la <u>Ayuda</u> de la aplicación.

Usuario:

Contraseña:

INICIAR SESIÓN

¿<u>Has olvidado la contraseña?</u> ¿<u>Nuevo usuario?</u> <u>Ayuda</u> **3. Indicar <u>la cuenta de correo electrónico de autenticación</u> para el curso o conferencia. Una vez introducida la cuenta de correo electrónico pulsar sobre "Guardar".** 

| i Introd | luzca email para recuperación |  |         |
|----------|-------------------------------|--|---------|
| Email:   |                               |  |         |
|          |                               |  |         |
|          |                               |  | GUARDAR |

# 4. Pulsar sobre "Volver" cuando aparezca el mensaje de aviso de envío de correo electrónico para restablecer contraseña.

Se ha enviado un email con las instrucciones para restablecer la contraseña

VOLVER

## 5. En el email recibido pulsar sobre "Restablecer la contraseña".

# Solicitud de cambio de contraseña

Se ha solicitado un restablecimiento de contraseña en el Portal AVIP de la UNED. Pulse en el siguiente enlace para restablecer las contraseña:

#### Restablecer contraseña

Si no has solicitado el restablecimiento de la contraseña, puedes ignorar este correo electrónico.

# 6. En el navegador se abre una pestaña nueva donde hay que introducir la nueva contraseña. Una vez introducida pulsar sobre "Guardar".

| i              | Introduzca la nueva contraseña             |  |
|----------------|--------------------------------------------|--|
| Usuar<br>rferr | <sup>rio:</sup><br>rando@vila-real.uned.es |  |
| Nueva          | a contraseña:                              |  |
| Confi          | rmación de contraseña:                     |  |

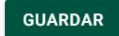

#### 7. Una vez actualizada la contraseña pulsar sobre "Volver".

Contraseña actualizada correctamente.

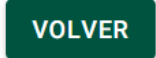

#### 8. Pulsar nuevamente sobre "Autenticación Usuarios NO UNED".

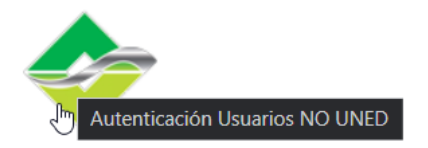

#### Autenticación Usuarios NO UNED

Accede aquí si no dispones de un correo electrónico de la UNED, ni del servicio de Identidad de Red IRIS (SIR). Podrás registrarte con tu correo electrónico personal. <u>Más información</u>

Si te has matriculado en un curso de Extensión Universitaria debería de existir una cuenta en el Portal de INTECCA "Autenticación Usuarios NO UNED" cuyo usuario será "tu\_email" con el que te has matriculado en el curso. Si no has iniciado sesión nunca al portal de INTECCA, para definir la contraseña de acceso utiliza la opción ¿Has olvidado la contraseña? para restablecerla. Puedes encontrar información detallada en la <u>Ayuda</u> de la aplicación.

# 9. Finalmente se introduce la cuenta de correo electrónico, la contraseña creada anteriormente y se pulsa sobre "Iniciar sesión".

Si te has matriculado en un curso de Extensión Universitaria debería de existir una cuenta en el Portal de INTECCA "Autenticación Usuarios NO UNED" cuyo usuario será "tu\_email" con el que te has matriculado en el curso. Si no has iniciado sesión nunca al portal de INTECCA, para definir la contraseña de acceso utiliza la opción ¿Has olvidado la contraseña? para restablecerla. Puedes encontrar información detallada en la <u>Ayuda</u> de la aplicación.

Usuario: rferrando@vila-real.uned.es

Contraseña: .....

INICIAR SESIÓN

¿<u>Has olvidado la contraseña?</u> ¿<u>Nuevo usuario?</u> <u>Ayuda</u>